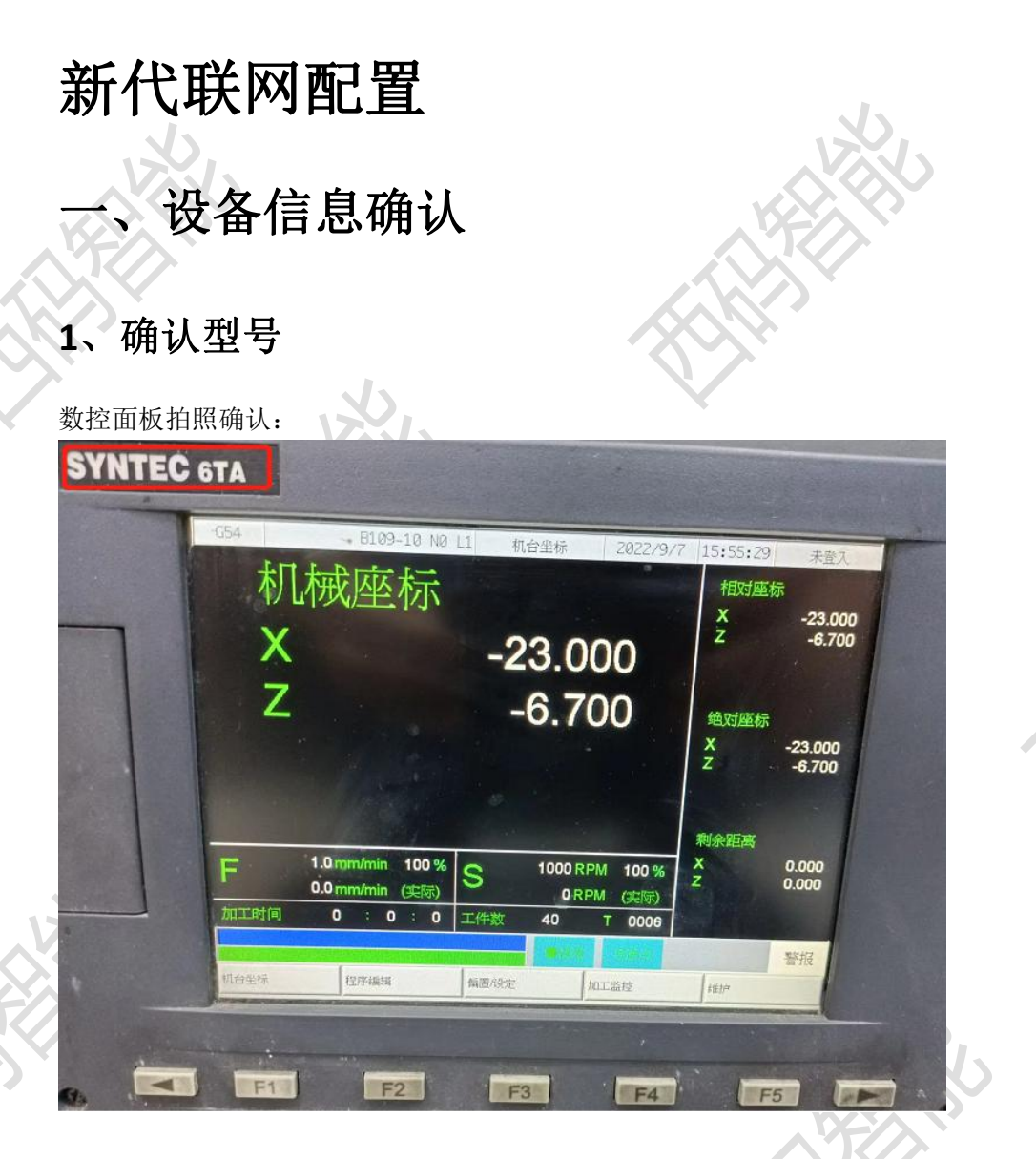

此系统为: 6TA

### 2、确认通讯接口

#### 1、数控面板的后面

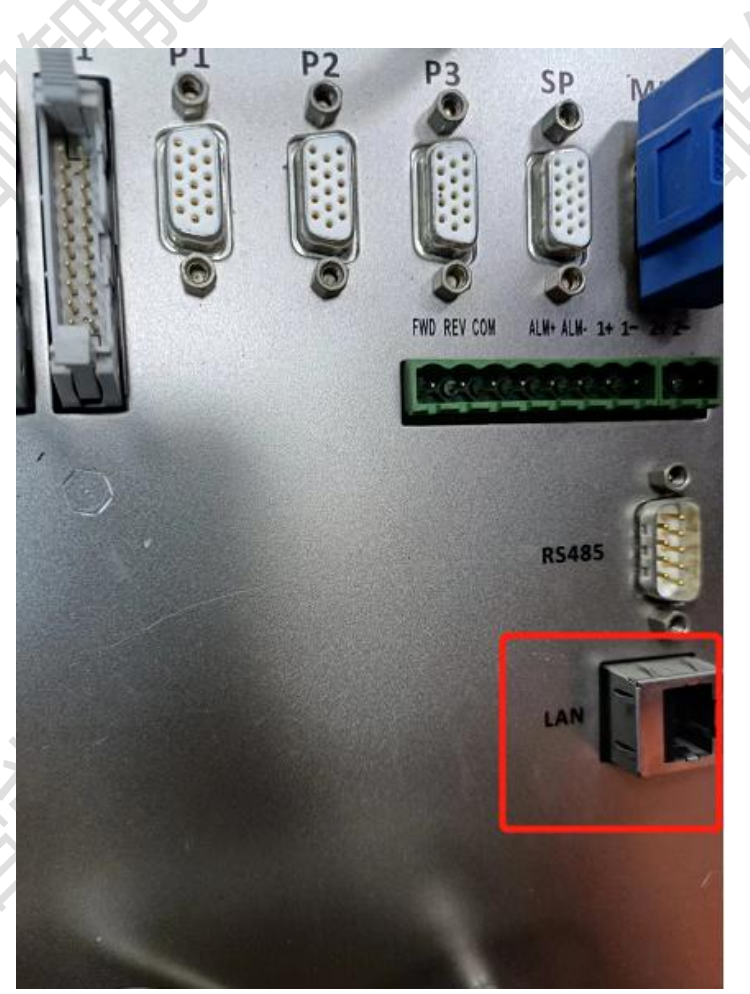

#### 2、其他位置

其他位置一般是前面两个位置用网线引出来后做的网口母头,常见在机床数控面板侧面,机 床电器柜后面等等。

### 3、确认数控系统软件版本

官方文档指引:

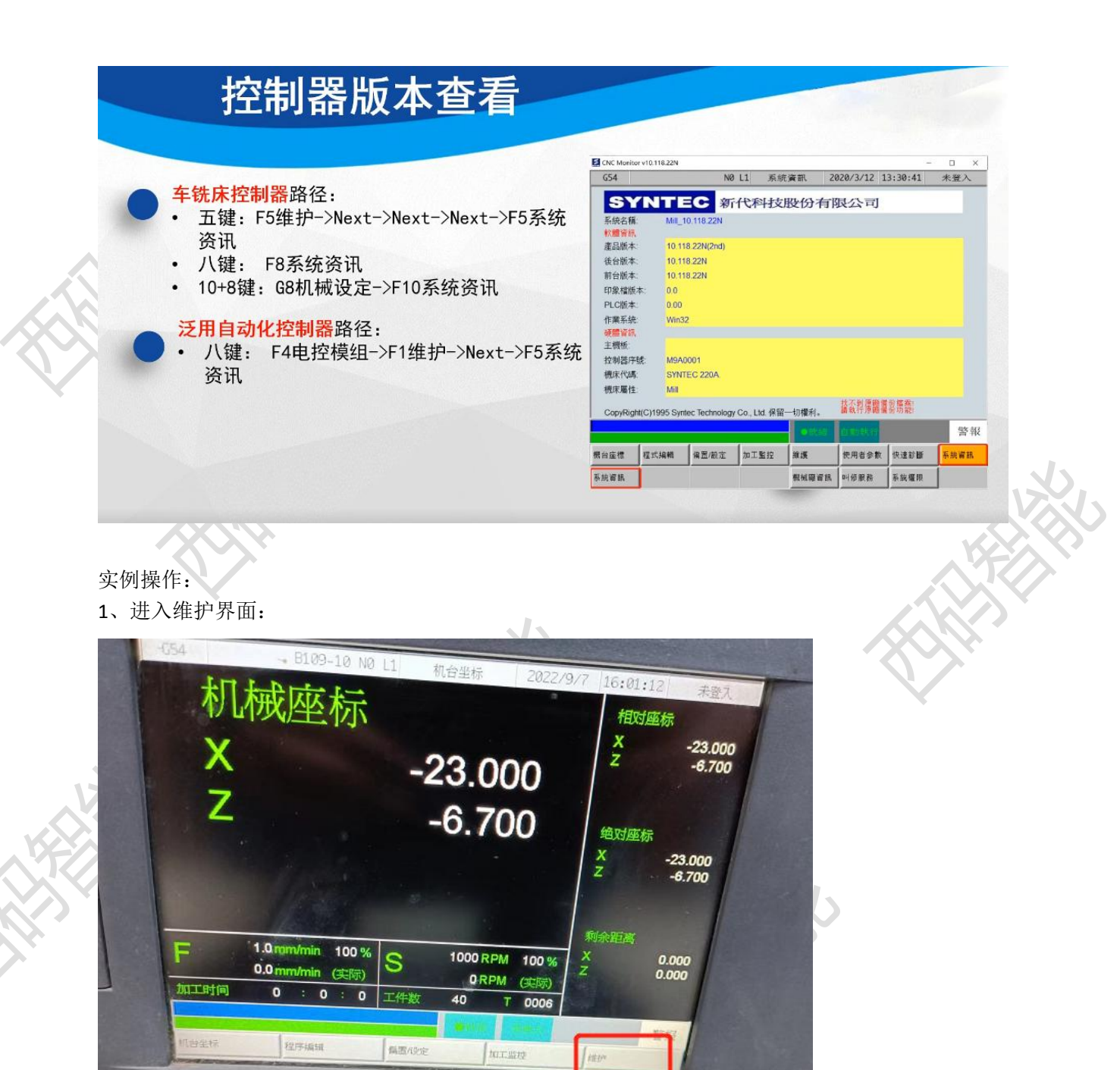

2、连续按右侧菜单键,找到系统信息界面:

F2

E1

F3

F4

F5

2P

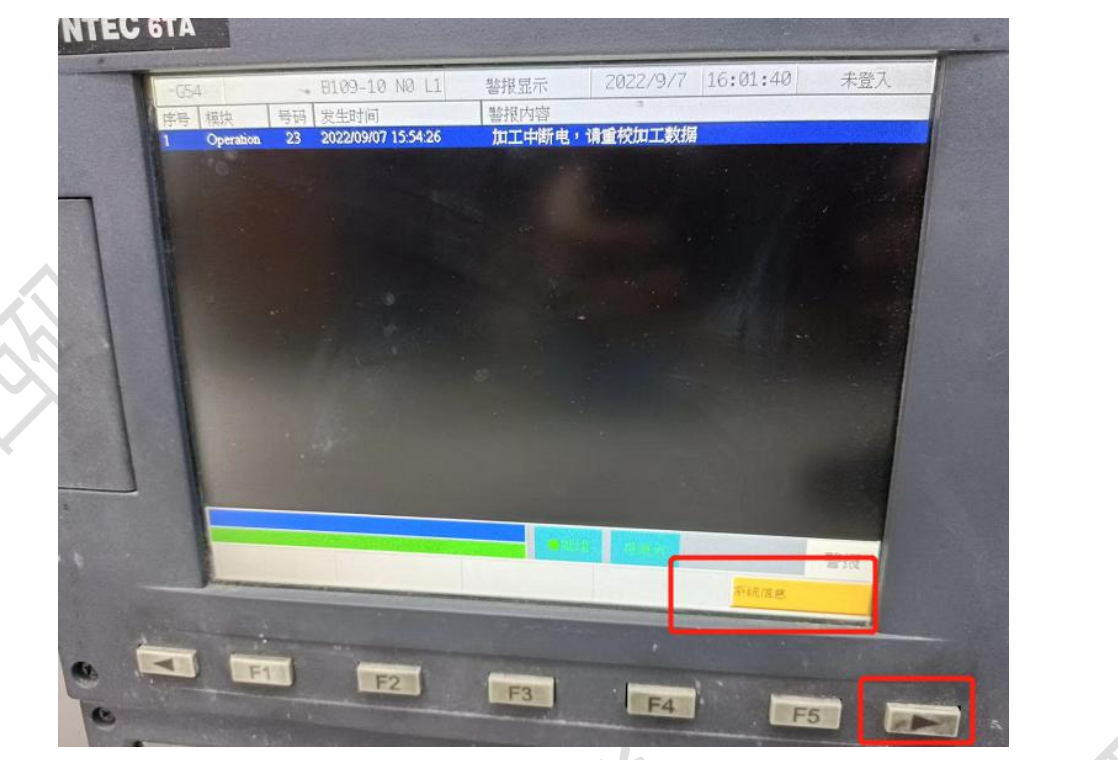

3、进入产品信息界面后确认数控系统的产品版本和操作系统:

| -004      |                        | - 8109-10                     | NO LI         | 警报显示                  | 2022/9/7     | 16:01:47 | 未登入     |  |
|-----------|------------------------|-------------------------------|---------------|-----------------------|--------------|----------|---------|--|
| S         | YN'                    | TEC 月                         | 新代科           | 技股份                   | 有限公司         | ]        |         |  |
| 系统        | 名称:<br>资讯              | Lathe_10.116.36Y              |               |                       |              |          |         |  |
| 产品        | 版本                     | 10 116 36Y(2nd)               |               |                       |              |          |         |  |
| 後日前七      | 版本                     | 10.116.36Y<br>10.116.36Y      |               |                       |              |          |         |  |
| ED R      | B档服本<br>2版本            | 7.18                          |               |                       |              |          |         |  |
| 操作        | 乍系统                    | Windows CE                    |               |                       |              |          |         |  |
| 主控机机和     | 机板<br>制器序号<br>床代码      | AM35x<br>M1G3054<br>SYNTEC 6A |               |                       |              |          |         |  |
|           | 司名称.<br>yntec Technolo | gy Co., Ltd. CopyRig          | #(C)1995 - 20 | 找不到原厂着0<br>17 请执行原厂着0 | (档案)<br>(功能) |          |         |  |
| THE OWNER | 11日 11                 |                               |               |                       |              |          | B(2+17) |  |

图中的产品版本为: 10.116.36Y ,操作系统为 winCE 注:操作系统未 winCE,产品版本为 10.116.0X 以后,低于此版本数控系统需要升级,最好升

级到 10.116.36 以后

## 二、网络配置

## 1、进入 ip 设置界面

进入维护界面:

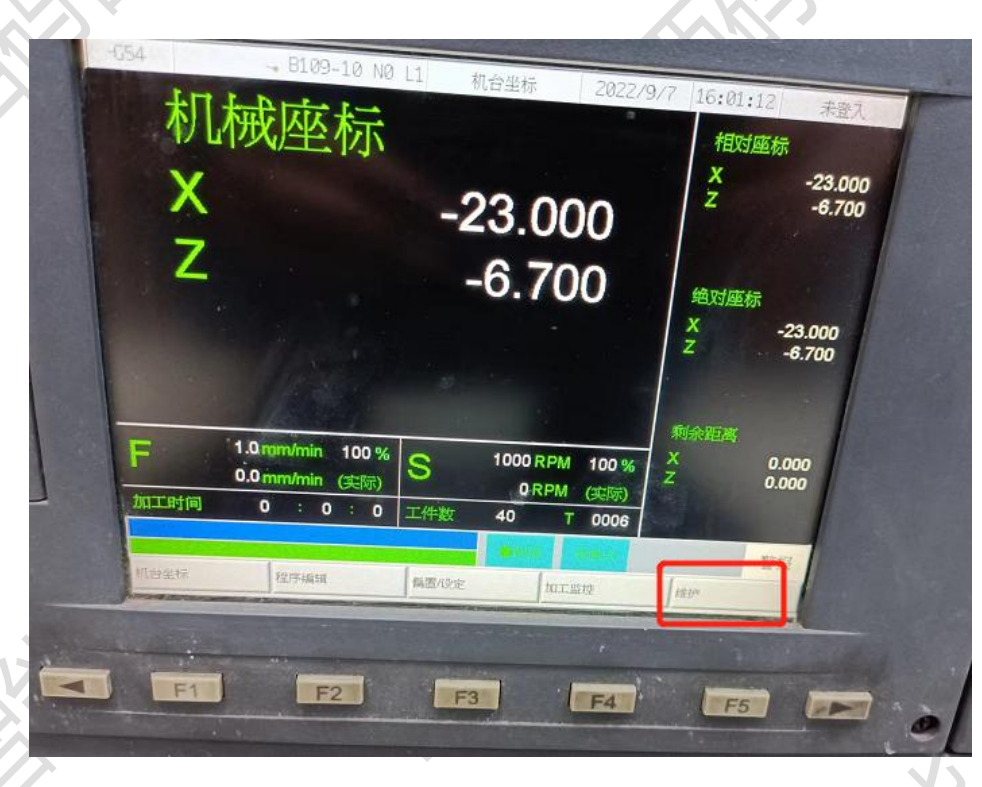

进入到网络设定界面:

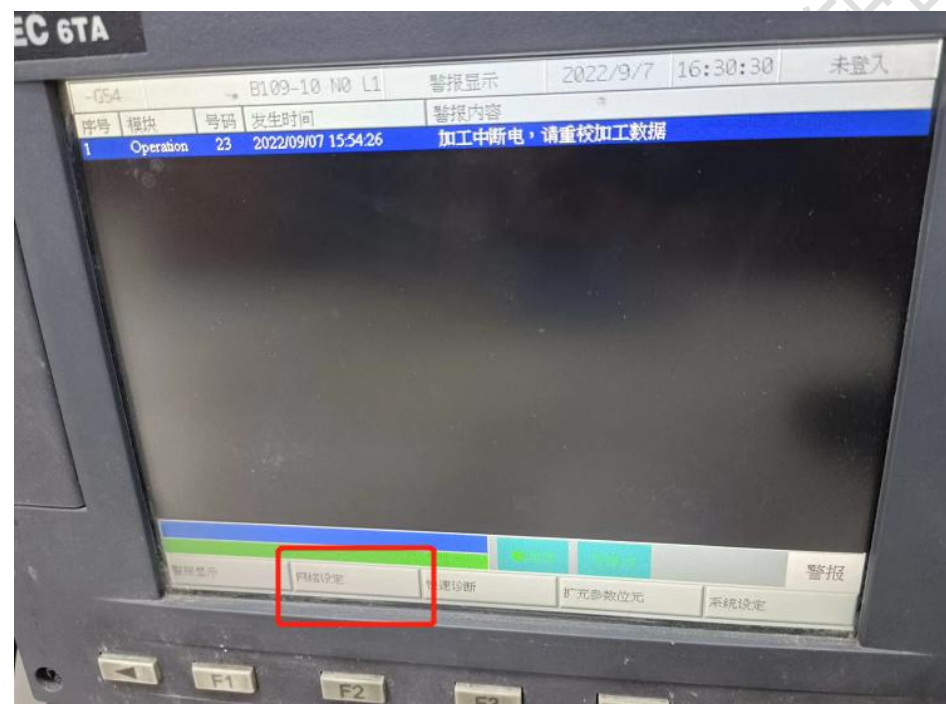

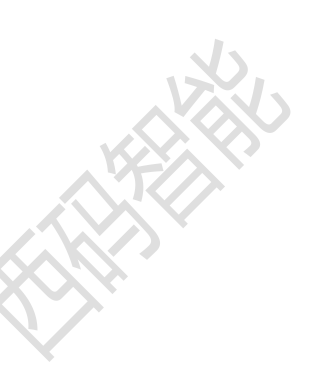

### 2、设置 ip

设置成直接制定 ip 地址:

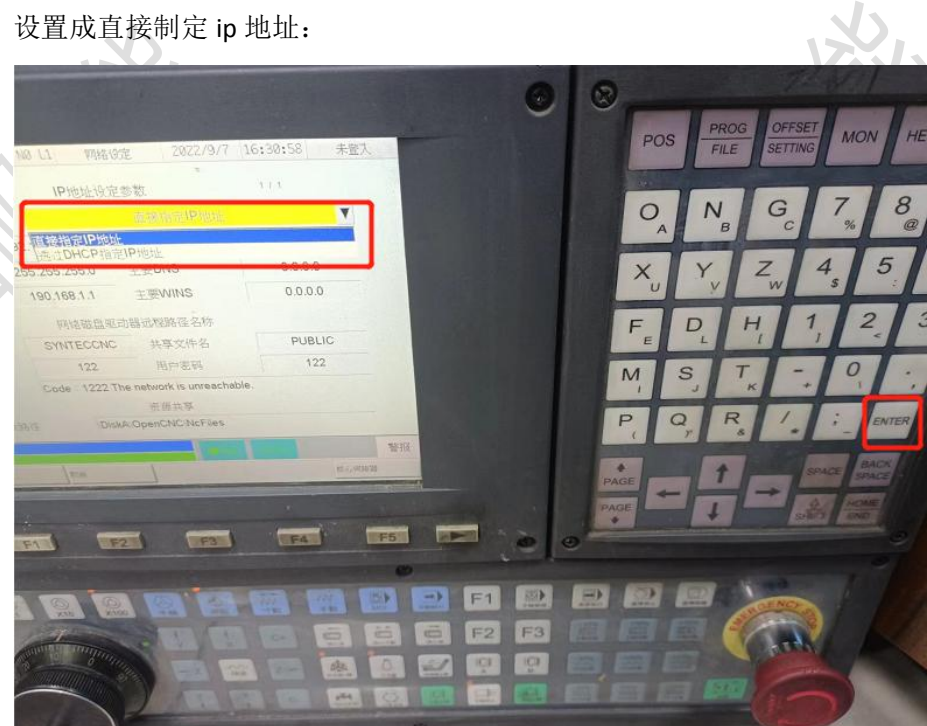

输入设备 ip、子网掩码、网关

3、设置核心伺服器

| 进入核心伺服器页面                                                                                                    | :                   |                                              |                          |
|----------------------------------------------------------------------------------------------------|---------------------|----------------------------------------------|--------------------------|
| 0 L1 网络GTE 2022/9/7                                                                                                    | 16:30:58 未登入        | POS PROG OFFS<br>FILE SETTIN                 |                          |
| IP地址设定参数<br>展改和市IP地址                                                                                                    | T                   | O <sub>A</sub> N <sub>B</sub> G <sub>c</sub> |                          |
| · 」通过DHCP指定IP地址                                                                                                    | 0.0.0.0             | × × Z                                        |                          |
| 190.168.1.1 主要WINS                                                                                                    | 0.0.0.0             | u v w                                        |                          |
| 如這該告頭這點近程路徑名称                                                                                                    |                     | E D H                                        |                          |
| SYNTECCNC 共享文件名                                                                                                    | PUBLIC              | E L L                                        | 1                        |
| 122 用户宏码                                                                                                    | 122                 | MST-                                         |                          |
| Code 1222 The network is unreachab                                                                                                    | ole.                | і з к                                        |                          |
| DiskA OpenCNC NoFiles                                                                                                    |                     | PQR /                                        |                          |
| Contraction of the local division of the local division of the loc |                     |                                              |                          |
| /== /                                                                                                    | 12.4, H(30.7)       | PAGE T                                       | $\mathcal{N}\mathcal{N}$ |
|                                                                                                    |                     | PAGE C T                                     |                          |
|                                                                                                    | TEAL IES            | Flash dialate                                | <b>X</b> .               |
| FA LIFZ A LIFE A                                                                                                    |                     |                                              |                          |
|                                                                                                    |                     | THE OWNER AND ADDRESS OF THE OWNER.          |                          |
|                                                                                                    |                     |                                              |                          |
| TO TO CO                                                                                                    |                     | F2 F3 E E                                    |                          |
| du la la la la la la la la la la la la la                                                                                                    | and a second second |                                              |                          |

打开核心伺服器:

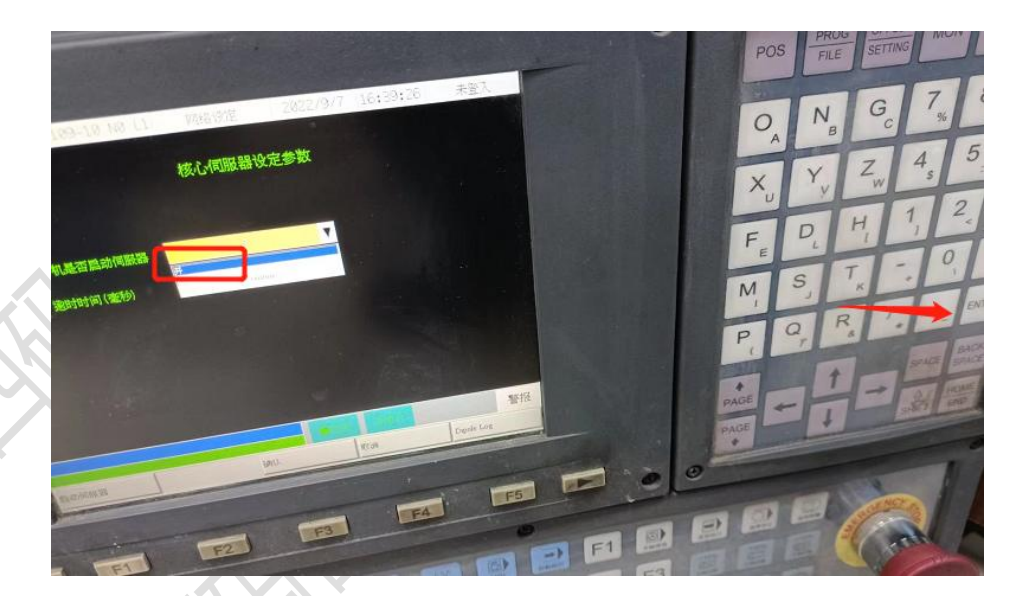

超时时间设置为1000-10000之间,并启动核心伺服器:

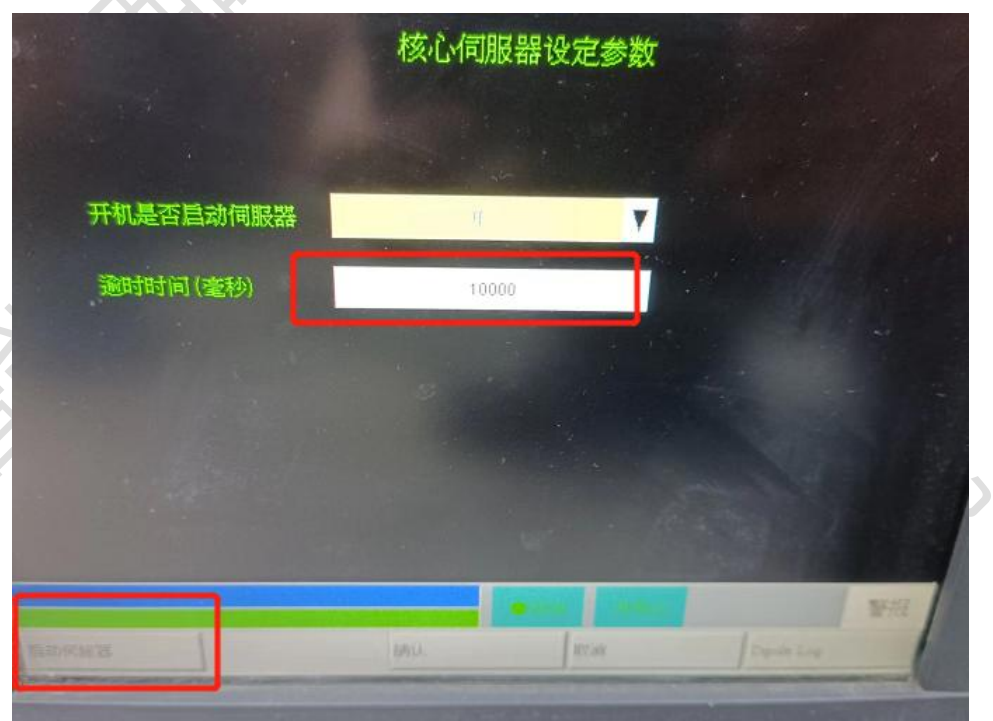

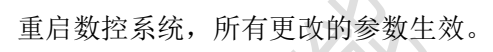

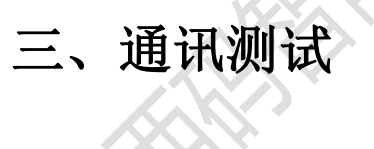

# 1、ping 指令

ping ip 例: ping 192.168.1.5

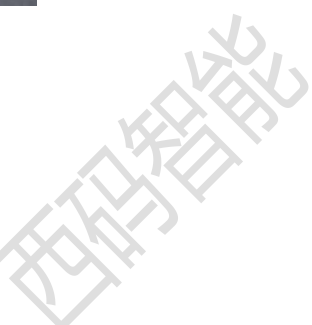

| Immi 管理员: C:\Windows\system32\cmd.exe                                                                                                    |   |
|----------------------------------------------------------------------------------------------------|---|
| Microsoft Windows [版本 6.1.7601]<br>版权所有 (c) 2009 Microsoft Corporation。保留所有权利。                                                                                               | • |
| C:\Users\Administrator>ping 192.168.1.5                                                                                                    |   |
| 正在 Ping 192.168.1.5 具有 32 字节的数据:<br>来自 192.168.1.213 的回复: 无法访问目标主机。<br>来自 192.168.1.213 的回复: 无法访问目标主机。<br>来自 192.168.1.213 的回复: 无法访问目标主机。<br>来自 192.168.1.213 的回复: 无法访问目标主机。 |   |
| 192.168.1.5 的 Ping 统计信息:<br>数据包: 已发送 = 4, 已接收 = 4, 丢失 = 0 (0% 丢失),                                                                                                    |   |

## 2、telnet 指令

telnet ip 端口

例: telnet 192.168.1.5 5566

🚮 管理员: 命令提示符

C:\Users\Administrator>telnet 192.168.1.5 5566 正在连接192.168.1.5...无法打开到主机的连接。 在端口 5566: 连接失败 C:\Users\Administrator>

\_ 0

X

此图为端口不通的示例,如果端口通后会进入一个黑色框中。

## 四、常见问题

#### 1、网络不通

重启设备、检查网线、检查网口灯是否闪烁

### 2、版本低

尝试升级数控系统